## คู่มือการบันทึกการสั่งเอ็กซเรย์ ระบบฐานข้อมูลโรงพยาบาลทันตกรรม (HOSxP)

โดย กลุ่มพัฒนาระบบงานสารสนเทศ รพ.ทันตกรรม หน่วยเทคโนโลยีสารสนเทศ คณะทันตแพทยศาสตร์ ม.อ.

## การบันทึกการสั่งเอ็กซเรย์

เมื่อลงชื่อเข้าใช้งานระบบฯ เข้าสู่เมนูบันทึกการรักษา และเรียกคนไข้ที่ได้รับการส่งตรวจจากเวชระเบียนมาแล้ว บันทึกข้อมูล การสั่งเอ็กซเรย์ ตามขั้นตอนดังภาพ

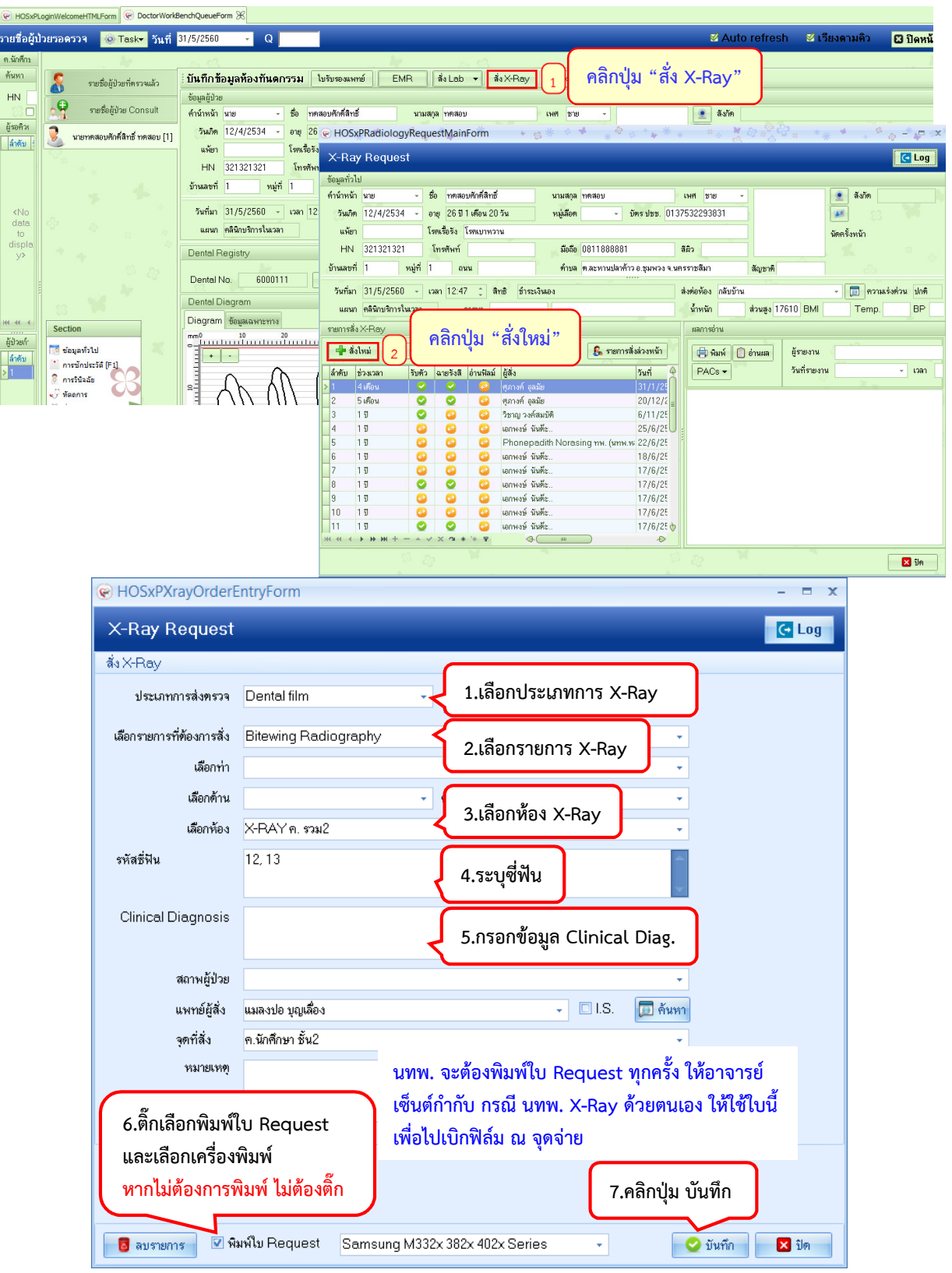

โดย กลุ่มพัฒนาระบบงานสารสนเทศ รพ.ทันตกรรม หน่วยเทคโนโลยีสารสนเทศ คณะทันตแพทยศาสตร์ ม.อ. โทรภายใน 7541